## レンタル利用者集金入金処理

利用者入金処理では、レンタルの利用者請求者分の入金処理を、行ないます。※利用者の請求は、残高管理されていますので、複数月分をまとめて入金処理することが、可能です。

※用品販売・住宅改修の入金処理はこちらでは、できません。用品・住宅改修経 理の入金処理で入金してください。

|                  |                                                                                                    | - 事案発生の都度処理                                 |
|------------------|----------------------------------------------------------------------------------------------------|---------------------------------------------|
| 1.利用者入金処理(2P・3P) | Number State     レンタル経理       取りまた     アール設計     レンタル経理       支払うには200点が行た255年     副事業発生の素徴55年       な場所     2020月に200点が行た255年       な場所     2020月に200点が行た255年       な場所     2020月に200点が行た255年       な場所     2020月に200点が行た255年       水田健康     2020月に200点がでありまた       水田健康     2020月に200点がでありまた       水田健康     2020月に200点が行きた       水田健康     2020月に200点が行きた       水田健康     2020月に200点が行きた       水田健康     2020月に200点が行きた       水田健康     2020月に200点が行きた       水田健康     2020月に200点が行きた       北田崎康     2020月にまた       山崎康     2020日また       山崎康     2020日また       山崎康     2020日また       山崎康     2020日また       山崎康     2020日また       山崎康     2020日また       山崎康     2020日また       山崎康     2020日ま       山崎康     2020日ま       山崎康     2020月に       山崎康     2020日ま       山崎康     2020日ま       山島     2020月に <t< th=""><th>2008,05/10<br/>■ ● ● 使黑教業<br/>● ● 世出社業<br/>会 索</th></t<> | 2008,05/10<br>■ ● ● 使黑教業<br>● ● 世出社業<br>会 索 |

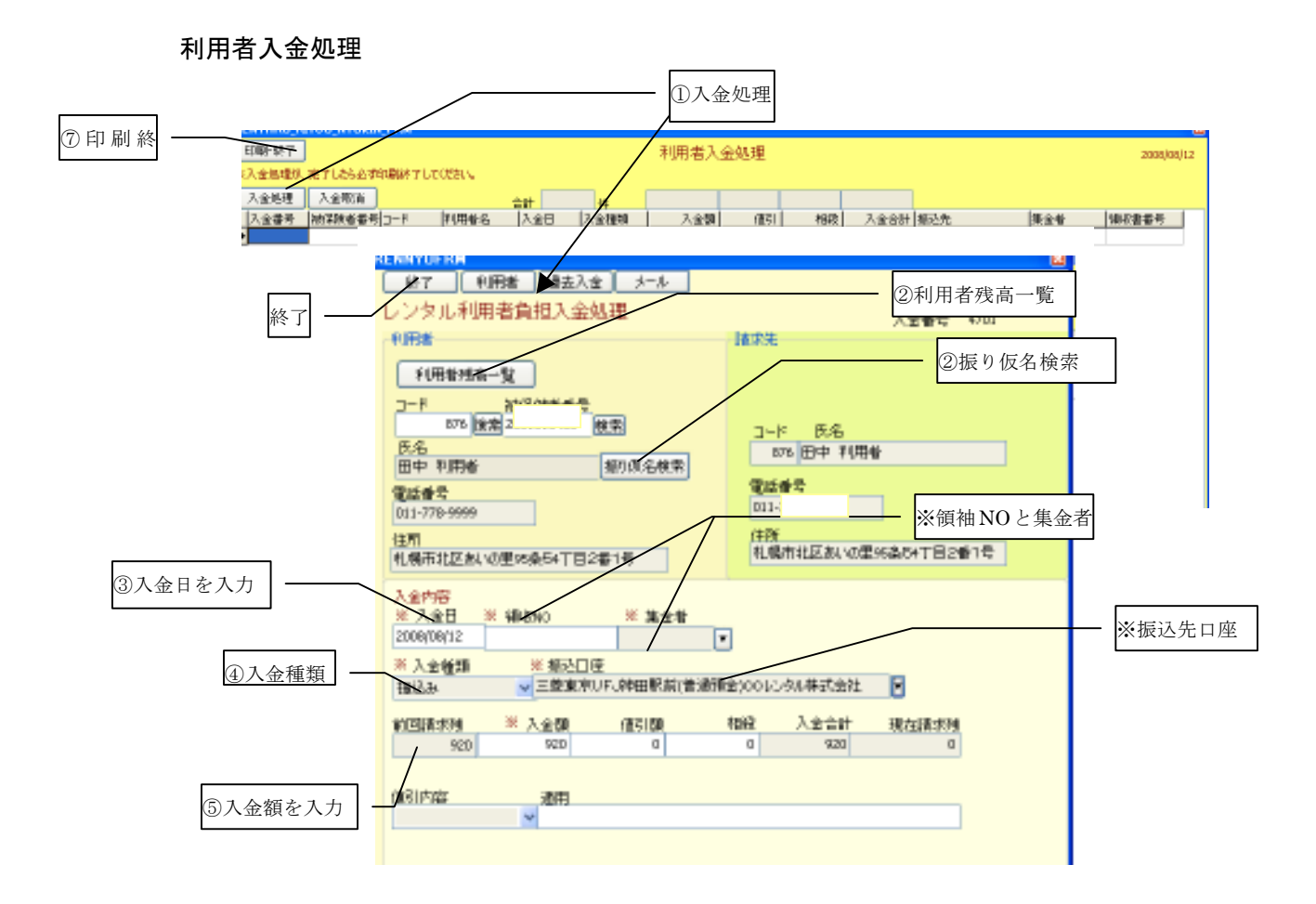

## 入金処理手順

- ① 入金処理ボタンをクリックしてレンタル利用者負担入金処理を表示。
- ② 残高一覧、コード、振り仮名検索で、利用者残高を呼び出します
- ③ 入金日を入力
- ④ 入金種類を選択入金種類が、現金の場合は、領袖 NO と集金者を入力してください。入金種類が、振込みの場合は、振込み口座を選択してください。
- ⑤ 入金額を、入力してください。複数月分まとめて入金処理を行なうことが、可能です。
- ⑥ 終了で画面を閉じる
- ⑦ 最後は、必ず印刷終了で、終了してください。印刷終了で終了しないと入金結果 が、反映されません。

※レンタルの利用者入金処理は、最後に必ず印刷終了で終了させてください。

※利用者から入金(集金)がある都度入金処理を、行なってください。

利用者の入金が、間違えていた場合入金訂正を、行ないます。

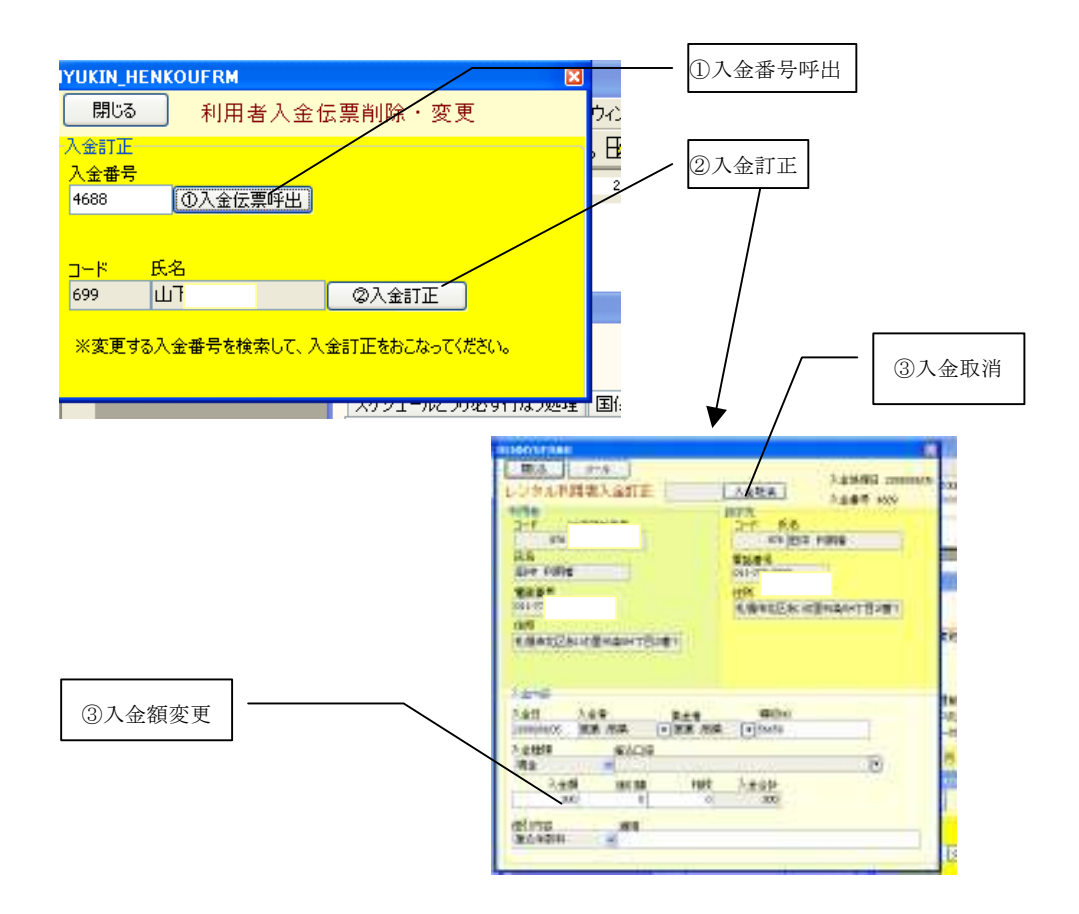

## 入金訂正の手順

- 訂正する入金番号を、利用者入金検索で、検索して入金番号呼出を、クリック
- ② 入金訂正を、クリックして、利用者入金訂正画面を呼び出し
- ③ 入金伝票を訂正するか入金取り消しボタンで、入金を取り消し

※締処理(請求データ作成の後の入金訂正は、赤黒入金訂正となります。